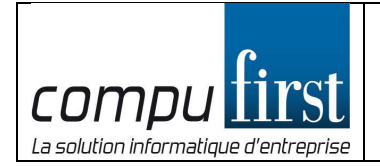

## Formulaire d'ouverture / mise à jour d'un « Microsoft Organisation Tenant »

## Dans le cas d'un nouveau compte Microsoft O365 :

Nom de domaine primaire souhaité (ex pour compufirst.com : Compufirst) :

| Information du contact principal qui accèdera à la console Microsoft O365 : |
|-----------------------------------------------------------------------------|
| Nom :                                                                       |
| Prénom :                                                                    |
| Numéro de téléphone :                                                       |
| Adresse email de contact :                                                  |

A partir de ces informations, un nouveau tenant Microsoft office365 sera créé. Les informations de connexion vous seront fournies par Compufirst dès ouverture.

## Dans le cas d'un compte Microsoft O365 existant :

Nom de domaine primaire existant (<domain>.onmicrosoft.com) :

| Information du contact principal qui accède à la console Microsoft O365 : |
|---------------------------------------------------------------------------|
| Nom :                                                                     |
| Prénom :                                                                  |
| Numéro de téléphone :                                                     |
| Adresse email de contact :                                                |

Un email sera émis par le support Compufirst avec une URL permettant de provisionner votre compte